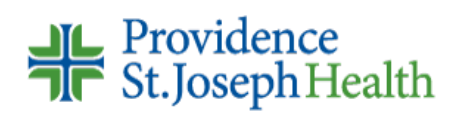

### AP – WebNow Non PO Invoice Approval Process Quick Reference Guide

# ATTENTION:

| Code General Ledger and Approve Invoice click <b>HERE</b> | 2  |
|-----------------------------------------------------------|----|
| Approve ONLY click <b>HERE</b>                            | 11 |

## Code General Ledger and Approve Invoice

Daily, at 6:00 am, Pacific, notifications are e-mailed for tasks assigned in the past 24 hours. It is the expectation that these assigned tasks are completed timely to meet payment terms and account for expenses in the appropriate accounting period.

#### Working the task

Providence and its affiliates reviewers and approvers will have the WebNow shortcut installed on their PC. If you do not have the required shortcut call the Help Desk for assistance.

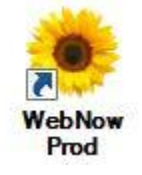

Due to the firewall restrictions, PACMed Reviewers and Approvers will use the following URL: <u>http://webnow.providence.org:8080/webnow/</u> and save as a shortcut on the desktop. Call the Help Desk if you need an assistance.

#### Logging In

Log in using the same User Name and Password you do to view your paychecks and click Connect.

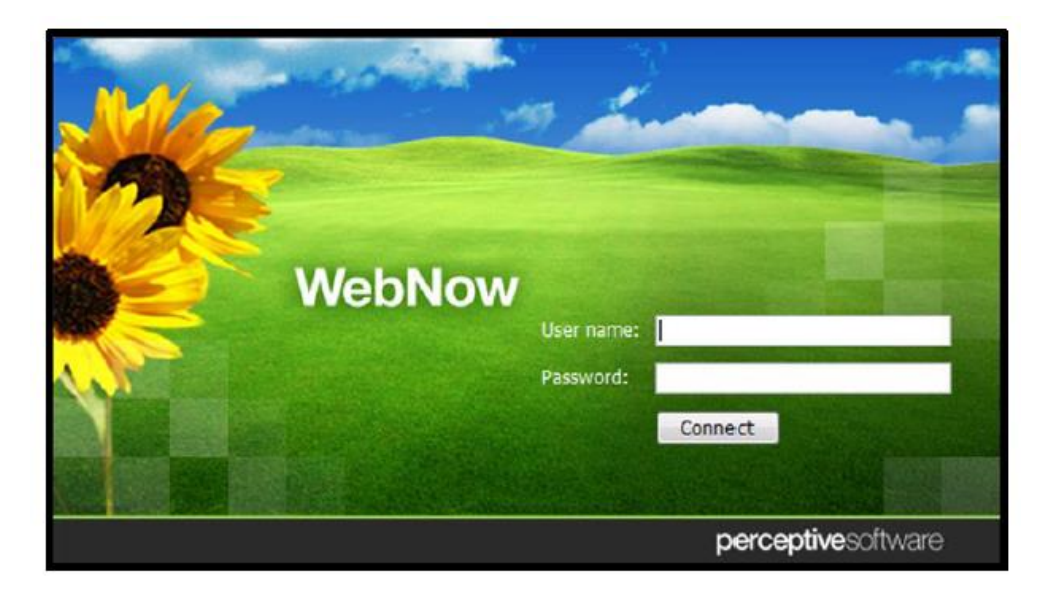

To locate your Assigned Task Go to TASKS – Click on Drop down Arrow to see the list  $\rightarrow$  Select My Assigned

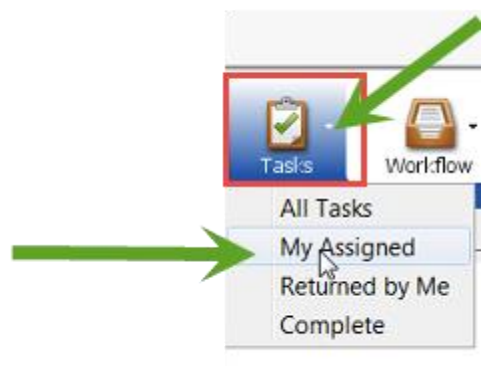

You should see your list of available Tasks.

| 0.6 | ×  | 😫 🔀 My Assigned      | ×                  | 98 🛠 🗖 🏅      | ٩ № • € %        |            |                |             |             |              |                  |     |    |
|-----|----|----------------------|--------------------|---------------|------------------|------------|----------------|-------------|-------------|--------------|------------------|-----|----|
|     | ľ  | QuickSearch   Search |                    |               |                  |            |                |             |             |              |                  |     |    |
|     | L  | Tasi status 💌 🗴      | equal to 💉 Assigne | ed .          |                  |            |                |             |             |              |                  | - 2 | Go |
|     | li | Status               | Task Type          | Task ID       | StartDate        | Due Date / | Assigned       | Assigned To | Folder Name | Document ID  | Template Na 🙈    |     |    |
|     | I  | Assigned             | Document Dei       | 321Z22Q_0P\$1 | . 2/23/18 2:04:0 |            | 2/26/18 9:43:3 | r9103236    |             | 321Z22Q_0PRF | . AP Invoice App |     |    |
|     | I  |                      |                    |               |                  |            |                |             |             |              |                  |     |    |
| _   | I  |                      |                    |               |                  |            |                |             |             |              |                  |     |    |
|     | I  |                      |                    |               |                  |            |                |             |             |              |                  |     |    |
|     | I  |                      |                    |               |                  |            |                |             |             |              |                  |     |    |
|     | I  |                      |                    |               |                  |            |                |             |             |              |                  |     |    |
|     |    |                      |                    |               |                  |            |                |             |             |              |                  |     |    |

NOTE: WebNow may bypass this step and Open the **WebNow Viewer** Window immediately. If a new Window does not open, Double Click on the first Highlighted Task Row to Open the **WebNow Viewer** Window.

|                                                                             | 進谷                                                          | 1                                                        | 0 4                                                                                                    | 9 9                     | . 9 0                                                           |                                                                                                    | Ξű                                                                                                    |                                          | • A                                                                               | 8 🛶 📒 | T//           | 111         |               |                      |
|-----------------------------------------------------------------------------|-------------------------------------------------------------|----------------------------------------------------------|----------------------------------------------------------------------------------------------------|-------------------------|-----------------------------------------------------------------|----------------------------------------------------------------------------------------------------|----------------------------------------------------------------------------------------------------|------------------------------------------|-----------------------------------------------------------------------------------|-------|---------------|-------------|---------------|----------------------|
| Page1 - 0                                                                   | 342 File                                                    |                                                          |                                                                                                    |                         |                                                                 |                                                                                                    |                                                                                                    |                                          | -0                                                                                | 6     | Tasks         | _           |               |                      |
| CHARI                                                                       | LIE'S<br>UCE                                                | RENET:<br>3530 1<br>509-53                               | PO NUA 244<br>L PERKY AVE<br>S-7353                                                                                                    | 04. SEATT               | UE, WA 98124<br>WA 99202                                        |                                                                                                    | 5412 TO                                                                                                    | CUSTO                                    | an involce<br>3<br>783                                                            | -     | 2 AP          | Invoice A   | opproval (iS) | plete or<br>s Pavabl |
| CLEWNS                                                                      | 66238                                                       | PACKED                                                   | ENCE                                                                                                    | _                       |                                                                 | -                                                                                                    | SACRED HEAT I                                                                                                    | TH AVERUE                                |                                                                                   |       |               | enter comme | nts below.    | 20110                |
| ARROTACTIN                                                                  | CANCER .                                                    | SPORAS                                                   | 2395<br>E 98. 33220                                                                                                    |                         |                                                                 |                                                                                                    | 507-474-32                                                                                                    | 20 MA 91                                 | 9220                                                                              |       | Comments:     | -           |               |                      |
| DO HINDER                                                                   |                                                             | 1007                                                     |                                                                                                    | TERMS                   |                                                                 | -                                                                                                    | ACCOUNTS                                                                                                    | INVOICER                                 | invotoro                                                                          |       |               |             |               |                      |
|                                                                             |                                                             | 3-13                                                     | 42                                                                                                    | WET 10                  |                                                                 | _                                                                                                    | 92472                                                                                                    | 645381                                   | 8/03/2018                                                                         |       |               |             |               |                      |
| ONDER                                                                       | E C                                                         | ITDO                                                     | PACK SIES                                                                                                    | DESCRIP                 | rtos                                                            |                                                                                                    | ANNON MY.                                                                                                    | PARCE PORAHILY OF                        | BRYNINS SOM                                                                       |       |               |             |               |                      |
|                                                                             | Our                                                         | *****                                                    | 1 518                                                                                                    | RQUARH.                 | PUCCHINI OF                                                     | CHD TRI                                                                                                    | 5.00                                                                                                    | 17.06                                    | .00                                                                               |       |               |             |               | -                    |
|                                                                             |                                                             | -1285                                                    | 1 51.0                                                                                                    | FIFTCR.                 | TRADOW SULLS                                                    | Cience of Contract                                                                                                    | 5.98                                                                                                    | 23.34                                    | 46.75                                                                             |       |               |             |               |                      |
|                                                                             |                                                             | -1285                                                    | 5 7548                                                                                                    | PROPER.                 | THELOW FULT                                                     | Constant of Constant of Consta | 9.00                                                                                                    | 23.38                                    | 22.38                                                                             |       | Returned:     |             |               |                      |
|                                                                             | 11                                                          | -91.72                                                   | a area                                                                                                    | CUT, HI                 | TRUST, BUT                                                      | 1                                                                                                    | 22.05                                                                                                    | 44.11                                    | 270.84                                                                            |       | Peacon:       | (hereas)    |               |                      |
|                                                                             | -2 314                                                      | 00912                                                    | 1.110                                                                                                    | PERSONAL PROPERTY       | BED DICED                                                       |                                                                                                    | 10.00                                                                                                    | 49.11                                    | 11.12                                                                             |       | recuster.     | None        |               |                      |
|                                                                             | -1 340-                                                     | -09313                                                   | 1 518                                                                                                    | Pipers .                | #10 01/10 1                                                     |                                                                                                    | 3.85                                                                                                    | 23.92                                    | 45.64                                                                             |       |               |             |               | -                    |
|                                                                             | T 020                                                       | 00972                                                    | -1 1.01.0                                                                                                    | INTEL 1                 | OTATO SICED                                                     | in -                                                                                                    | 10.00                                                                                                    | 28.90                                    | 111.00                                                                            |       | Return        | Skip        |               | Co                   |
| 1                                                                           | 1 929-                                                      | 01134                                                    | 2 518                                                                                                    | BOOMIN.                 | NALESCENCE OF                                                   | INST 28                                                                                                    | 10.00                                                                                                    | 23.34                                    | 21.16                                                                             |       | Americanovani |             |               |                      |
|                                                                             | 1                                                           | 01147                                                    | 1 2.558                                                                                                    | SPENACS.                | CORAC STOR                                                      |                                                                                                    | 10.00                                                                                                    | 23.94                                    | 21.94                                                                             |       |               |             | 10            | _                    |
|                                                                             | -                                                           | 81272                                                    | 4 21.8                                                                                                    | LETTOC                  | LEONALHE CON                                                    | 1                                                                                                    | 12.00                                                                                                    | 21.61                                    | 152.27                                                                            |       | 🛅 / Zn        | 0 % 2       | My Assigned   |                      |
|                                                                             |                                                             | 01458                                                    | 1.568                                                                                                    | APPSE. 1                | L1CH0                                                           |                                                                                                    | 9.00                                                                                                    | 13.90                                    | \$0.50                                                                            |       |               |             |               | 100                  |
|                                                                             |                                                             | 20022                                                    | 12 1402                                                                                                    | EDMALCE                 | A. BLUEBERRY                                                    | onn/c                                                                                                    | 12.50                                                                                                    | 27.81                                    | 27.41                                                                             |       | ! Statu       | IS          | Task Type     |                      |
| 3.                                                                          | et 1221-                                                    | 20023                                                    | 12 3405                                                                                                    | ROMB/CO                 | A. LAVENDER O                                                   | 1457C                                                                                                    | 12.58                                                                                                    | 21.85                                    | 27.81                                                                             |       | Assinn        | ed          | Document D    | lefi                 |
|                                                                             | - 62<br>F2<br>F2<br>O2                                      | 1 GROC<br>1 2800<br>1 2900<br>1 2900<br>1 2900<br>1 2900 | IRY - 5208<br>UCX - 5308<br>EXED - 329<br>REC - 5208                                                                                                    | UE<br>ME<br>DFANE<br>MC | 210.31<br>1584.57<br>1086.84<br>55.62                           |                                                                                                    |                                                                                                    | 11<br>11<br>11                           | 25.54<br>49.50<br>12.50                                                           |       |               |             |               |                      |
|                                                                             |                                                             |                                                          |                                                                                                    |                         |                                                                 |                                                                                                    | 4                                                                                                    | iristopher                               | Hadorn                                                                            |       |               |             |               |                      |
| EPECIAL INSI                                                                | NUCTIONS :                                                  |                                                          |                                                                                                    |                         |                                                                 |                                                                                                    | 3                                                                                                    | 45.83400<br>Food Di                      | 743000<br>rect Cost                                                               | 5 F   |               |             |               |                      |
|                                                                             |                                                             | 2.12                                                     |                                                                                                    |                         |                                                                 |                                                                                                    |                                                                                                    |                                          | 2,956.94                                                                          |       |               |             |               |                      |
| lates map in                                                                | nne.<br>T                                                   | OTAL O                                                   | ENE :                                                                                                    | walow                   |                                                                 |                                                                                                    | 10                                                                                                    | TAL                                      | 2,835.34                                                                          |       |               |             |               |                      |
| ces a                                                                       | PTERED AND                                                  | -                                                        | PRINTED                                                                                                    | PN9COA                  | 827.41                                                          | 04                                                                                                    | D# 148690                                                                                                    |                                          |                                                                                   |       |               |             |               |                      |
| line wellen of these part<br>I begin conveniente<br>refering an heir allere | recting other a<br>reliar payment o<br>ry t time, recard of | national A<br>monorth A<br>collecting                    | Marce Corpe of Strengt of Strengt | The root re-            | of hod traffer pole<br>by higher as pro-<br>brochectio abase: 1 | ch (knowl)<br>dot ip (w o<br>i pranobara                                                                                                    | of the spole of the spole of th | Gen, and any miles<br>(peri-bet process) | dies of proceeds have to<br>diese of proceeds have to<br>diese agrees to pag of a | 124   |               |             |               |                      |
|                                                                             |                                                             |                                                          |                                                                                                    |                         |                                                                 |                                                                                                    |                                                                                                    |                                          |                                                                                   |       | 4 III         |             |               |                      |
|                                                                             |                                                             | -                                                        |                                                                                                    |                         |                                                                 |                                                                                                    |                                                                                                    |                                          |                                                                                   |       | Tesle         |             |               |                      |

You can see all Invoice pages by clicking on the arrows located at the bottom left corner.

| Rend To Statute of Statute Clarker Burn                            |                                                  | 1100.00  | - 1 |
|--------------------------------------------------------------------|--------------------------------------------------|----------|-----|
| 100                                                                | ing & Handling                                   | \$1.00   | - 1 |
| POlice 7406900 Total                                               | lax                                              | \$11.04  | - 1 |
| Cliningo, L. 60814-6081                                            | and Due the residence of the residence           | \$121.74 | 1   |
| Rease reference invoice number on your check remittant             | or call 100-822-2283 option ) to pay by creditor | ard.     | - 1 |
| NOTES : For complete were of drait, please efformed work web copy. |                                                  |          | - 1 |
|                                                                    |                                                  |          | - 1 |
|                                                                    |                                                  |          | - 1 |
| Performance guarantee: 10 days on parts and 30 days on labor       |                                                  |          | - 1 |
|                                                                    |                                                  |          | - 1 |
|                                                                    |                                                  |          |     |
|                                                                    |                                                  |          |     |
|                                                                    |                                                  |          |     |
|                                                                    |                                                  |          |     |
|                                                                    |                                                  |          |     |
|                                                                    |                                                  |          |     |
|                                                                    |                                                  |          |     |
|                                                                    |                                                  |          |     |
|                                                                    |                                                  |          |     |
|                                                                    |                                                  |          |     |
|                                                                    |                                                  |          |     |

NOTE: Certain File Types (PDF, Excel, etc..) will prompt you to View the document in a new Browser. Click the blue link to view the document.

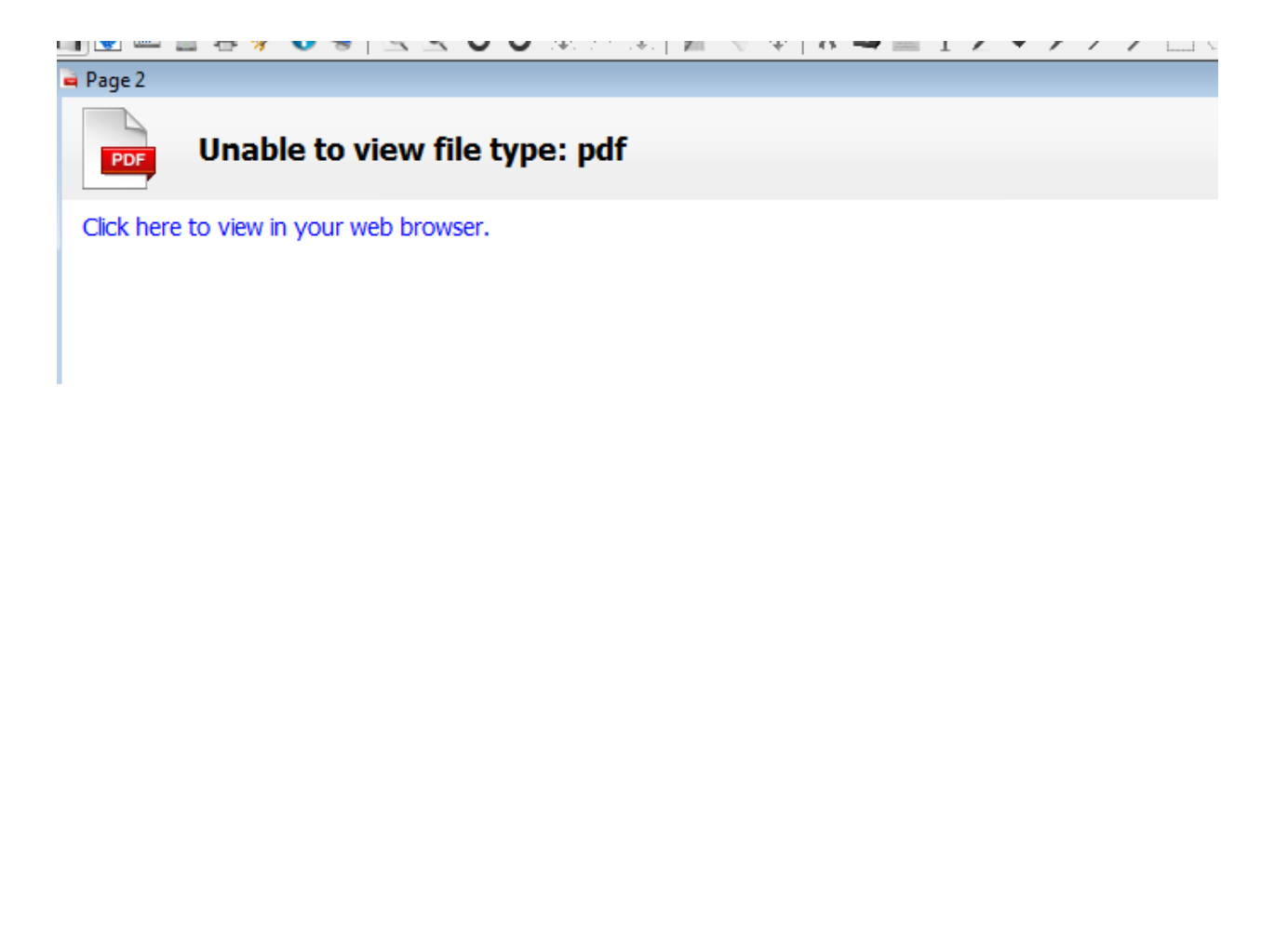

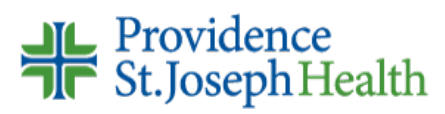

### To Reject the Invoice:

> On the **Task** View, Click **Return**.

|                                                                                                    | N                                                                                                    | 12.34                                                                                                    | 1000                                             | Order Net 10(2947)(7                                                                                     | Invoice De     | te: (0872016     |                                             |     |       |                             |         |
|----------------------------------------------------------------------------------------------------|----------------------------------------------------------------------------------------------------|----------------------------------------------------------------------------------------------------|--------------------------------------------------|----------------------------------------------------------------------------------------------------|----------------|------------------|---------------------------------------------|-----|-------|-----------------------------|---------|
| www.sm                                                                                                    | ofconvolutio                                                                                                    | mon                                                                                                    | 400 8/2 28                                       | C8 PO No                                                                                                 | Date of Sh     | e 60405/2018     |                                             |     |       |                             |         |
| No ensure                                                                                                   | every comm                                                                                                    | ercial kits                                                                                                    | neto                                             | FDH 81-319254                                                                                            | Payment T      | annai Nie 30     |                                             |     |       | Connents:                   |         |
| <b>Filling Na</b>                                                                                           | mi ini kilé                                                                                                    | 100.000                                                                                                    | Barole                                           | e Lorefan                                                                                                | Radone         | ni information   | 12/2/2/3                                    |     |       |                             |         |
| Swaden V                                                                                                    | And call Nutritio                                                                                                    | 6                                                                                                    | Syndi                                            | at Medical Notetion                                                                                      | Manufact       | WW UNKNOW        | NMA                                         | 1   |       |                             |         |
| Atto: Nutre<br>281 Brook                                                                                    | tion Depit                                                                                                    |                                                                                                    | Attr: N                                          | Utrition Dept                                                                                            | Madel          | DR               |                                             | 1 🛛 | - 11  |                             |         |
| Seatte, 10<br>98122-437                                                                                     | A 19 US                                                                                                    |                                                                                                    | Deattle<br>96122                                 | - WA<br>                                                                                                 | deral.         | 9106-0082        |                                             | i 🛛 | - 11  |                             |         |
|                                                                                                    |                                                                                                    |                                                                                                    | Bout                                             | ion Code 49584106                                                                                        | Enime          | COOLER           | REACH IN                                    | i 🛛 | - 112 | Returned                    |         |
| Service Pe                                                                                                  | dermad                                                                                                    |                                                                                                    | 14001                                            | igener type and                                                                                          |                | e ooocon         | 12712111                                    | ł 📕 | - 112 | Reason: N                   | one     |
| location in m                                                                                               | illiant. Tixtedik :                                                                                                    | d volnge                                                                                                    | si.                                              | n o sroj spen arten Landova dan                                                                          | 4 10-42 2810   | our munificion   | , jander                                    |     |       | ketum<br>■ / 2a 0<br>Statue | Sib Sib |
| Category                                                                                                    | Gunta                                                                                                    | UOM I                                                                                                    | ten No.                                          | Oescriptuse                                                                                              | 19-56-53       | Unit Price       | Total Price                                 | : I |       | Assimed                     | Documo  |
| Materials                                                                                                   | 1.10                                                                                                    | EA S                                                                                                    | \$C001                                           | STANDARD SUPPLY CHARG                                                                                    | 8              | 13.95            | 13.95                                       | 1   |       | 1000 100                    | occario |
| Lebor                                                                                                    | 1.30                                                                                                    | HR D                                                                                                    | ech:RA                                           | REPAR HOURS (205                                                                                         |                | 96.71            | 95.71                                       |     |       |                             |         |
|                                                                                                    |                                                                                                    |                                                                                                    |                                                  |                                                                                                    |                |                  |                                             |     |       |                             |         |
|                                                                                                    |                                                                                                    |                                                                                                    |                                                  |                                                                                                    |                |                  |                                             |     |       |                             |         |
| Rent Is                                                                                                    |                                                                                                    |                                                                                                    |                                                  | Subtanal                                                                                                 |                |                  | \$110.00                                    |     |       |                             |         |
| Rent To                                                                                                    | Colorest I                                                                                                    |                                                                                                    | 10.57                                            | Subrotel<br>Shipping & Handling                                                                          |                |                  | \$119.60<br>\$0.00                          |     |       |                             |         |
| Remit To<br>Smart Dar<br>EEC Actual<br>PO Ban                                                               | v Equipment I<br>Astron LLC                                                                                                    | lolutione                                                                                                    | 1.556                                            | Subrow<br>Shipping & Handling<br>Total Tax                                                               |                |                  | \$110.65<br>\$0.00<br>\$11.00               |     |       |                             |         |
| Remit To<br>Smart Dar<br>PO See M<br>Chicago, I                                                             | v Equipment I<br>Artion LLG<br>example<br>L 60674-6680                                                                                                    | loutore                                                                                                    |                                                  | Substan<br>Shipping & Handling<br>Total Tax<br>Payment Stat                                              | RIETHAN        |                  | \$169.60<br>\$0.00<br>\$11.00<br>\$150.74   |     |       |                             |         |
| Rent To<br>Snart Car<br>PO San M<br>Cricego, I<br>Pease role                                                | v Equipment I<br>extense LG<br>excessed<br>L 60674-6680                                                                                                    | Colutions                                                                                                    | your aberk ru                                    | Subtotel<br>Shipping & Handling<br>Total Fax<br>Payment Dia<br>militance or call 801-821-1313 op         | tile 24040     | ky eredit stril. | \$165.00<br>90.00<br>\$11.00<br>\$150.74    |     |       |                             |         |
| Remit To<br>Smart Can<br>(ESC Acque)<br>PO Ben N<br>Donego, I<br>Piesse rolez<br>90183   Rev<br>90183   Rev | v Explored<br>Archive LLC<br>Archive LLC<br>Bootstand<br>Bootstand<br>Archive and<br>Archive and | Colutions<br>ander as ;<br>all place et                                                                                                    | year alesk ro<br>freez wort and<br>ags un later. | Subroted<br>Shipping & Handling<br>Total Tax<br>Payment Dise<br>Minesce or cell 804-621-1313 wy<br>orgy. | slan 3 to pay  | kg arrafit sand. | \$1 69 480<br>\$0.00<br>\$11.00<br>\$153.74 |     |       |                             |         |
| Remit To<br>Smart Car<br>PC Access<br>PC Ban M<br>Change, D<br>Prose refer<br>WTES ( For a<br>horizon as a  | ne Equipment i<br>dested<br>Section<br>L 00734-0800<br>reset levrine is<br>medite-arriter is<br>medite-arriter is                                                                                                    | Industrantia<br>Industrantia<br>Indus | yaar aheak es<br>inner and ande                  | Subtotel<br>Shipping & Handling<br>Total Tax<br>Name of Stat<br>Minasco or cell 601-621-1313 op<br>1979  | stina 3 to pay | ky oredit card.  | \$180.00<br>\$0.00<br>\$11.00<br>\$153.74   |     |       |                             |         |

A window will pop up requiring completion. Click on the arrow dropdown to select a Reason, input additional Comments explaining why you are not approving the Invoice, and click OK.

| leason: | Have not received product / Service                                       | Reason: Have not received product / Service |
|---------|---------------------------------------------------------------------------|---------------------------------------------|
| omment  | Have not received product / Service                                       | Commente                                    |
|         | Invoice does not belong to me /my department<br>Rah most / Del not accent | Did ant Descind                             |
|         | neurites / De nic acces                                                   | Did not Receive                             |
|         |                                                                           |                                             |
|         |                                                                           |                                             |
|         |                                                                           |                                             |
|         |                                                                           |                                             |
|         |                                                                           |                                             |
|         |                                                                           |                                             |
|         |                                                                           |                                             |
|         |                                                                           |                                             |

NOTE: Rejected Invoices will return to AP for further action.

#### To Add General Ledger Coding:

Click Workflow and then select Open in Workflow. Repeat step. (Will need to select Open in Workflow twice)

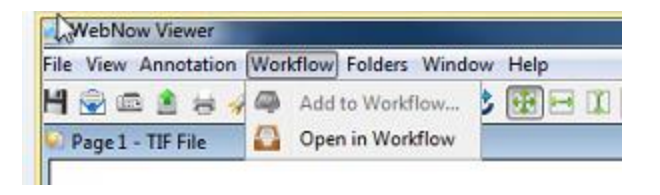

NOTE: A new Window will pop-up with the word 'Workflow' at the very top of the window next to 'WebNow Viewer'. i.e, it'll say 'WebNow Viewer - Workflow'

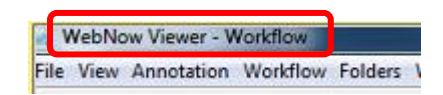

- > Verify you are in the **WebNow Viewer Workflow** Window before moving forward.
- If you do not see the Form within the WebNow Viewer Workflow Window, click on View and select Forms.

| -                          | Civ                | Panlotation Worknow For                                                                                                    |                                                                                                    | 2 191 1 🕮                                      |                                             | 7821 A                                          | T                 | 1 1 1 1 1 0 m =           |
|----------------------------|--------------------|----------------------------------------------------------------------------------------------------|----------------------------------------------------------------------------------------------------|------------------------------------------------|---------------------------------------------|-------------------------------------------------|-------------------|---------------------------|
| -                          |                    | Zoom In                                                                                                    | SCEF                                                                                                    | 5 LL   🛛                                       | 104                                         | A R                                             | / 📄 🖬             | V///LO®E                  |
|                            | 2                  | Zoom Out                                                                                                    |                                                                                                    |                                                |                                             | 1                                               | - 6 - 8           | Forms                     |
|                            |                    | Resize                                                                                                    | •                                                                                                    |                                                |                                             |                                                 | <b>^</b>          | 81                        |
|                            |                    | Rotate                                                                                                    | PRANE, MA 99202                                                                                                    |                                                | CUSTO                                       | ALS INVOICE                                     |                   |                           |
|                            |                    |                                                                                                    |                                                                                                    |                                                |                                             |                                                 |                   | Select a form: AP Invoice |
| •                          | 1                  | Smooth                                                                                                    | -                                                                                                    | SHIP TO                                        |                                             | _                                               |                   |                           |
|                            |                    | Invert F11                                                                                                    |                                                                                                    | 101 WEST (<br>SPOKANE                          | ATH AVENUE                                  | 1220                                            |                   | Vendor Number             |
|                            |                    |                                                                                                    |                                                                                                    | 509-474-22                                     | 220                                         |                                                 |                   | 41061                     |
|                            |                    | Actions                                                                                                    | 945                                                                                                    | ACCOUNTS                                       | INVOICE                                     | INVOICED                                        |                   |                           |
| F                          |                    | Content Search Kesuits                                                                                                    | SCRIPTION                                                                                                    | APPROX.WT.                                     | PRICE                                       | EXTERNION                                       |                   |                           |
| ~                          | 1                  | Forms F12                                                                                                    | UASH, EUCCHENT DECED 1                                                                                                    | 125<br>X1 3.00                                 | PORARILY CR<br>17.06                        | TT OF STOCK                                     |                   |                           |
|                            |                    | -                                                                                                    | PPER, YELLOW JULIERNE                                                                                                    | 5.00                                           | 23.38                                       | 46.76                                           |                   | Payment Terms             |
|                            |                    |                                                                                                    | SPPER, YELLOW JULIENNE                                                                                                    | 5.00                                           | 23.39                                       | 23.38                                           |                   | NET10 -                   |
|                            |                    | Related Documents                                                                                                    | TT.MIXED FRUIT.BULK                                                                                                    | 20.00                                          | 45.11                                       | 270.66                                          |                   |                           |
|                            |                    | Tasks                                                                                                    | PT.MINED PROIT, BOLK                                                                                                    | 20.00                                          | 45.11                                       | 543.32                                          |                   | Invoice Number            |
|                            |                    | Thumbnails F9                                                                                                    | EFFER. BED DICED 1/4*                                                                                                    | 5.00                                           | 22.72                                       | 45.44                                           |                   | 445381                    |
|                            |                    |                                                                                                    | NET POTATO, DICED 1X1                                                                                                    | 10.00                                          | 26.50                                       | 159.00                                          |                   | Olive True                |
|                            |                    | looibars                                                                                                    | MASH, BUTTERKUT CUBED                                                                                                    | 28 10.00                                       | 21-16                                       | 21.16                                           |                   | Sales Lax                 |
|                            |                    | Multi Page TIFF                                                                                                    | THACH, CELLO STIMLESS                                                                                                    | 10.00                                          | 23.96                                       | 23.96                                           |                   | 0.00                      |
| C                          | 1                  | Chatter Des                                                                                                    | CTTUCE, ROMAINE CUT                                                                                                    | 12.09                                          | 21.61                                       | 151.27                                          |                   | Discount Amount           |
| -                          | 9                  | Status Bar                                                                                                    | EDBALCEL BLUESCEEN ANGL                                                                                                    | 3.00                                           | 13.50                                       | 40.50                                           |                   |                           |
|                            | 1                  | - 033+20023 12 140Z                                                                                                    | KONNUCHA, LAVENDER ORG/C                                                                                                    | 12.50                                          | 27.61                                       | 27.81                                           |                   | 0.00                      |
|                            |                    | CATROCHY                                                                                                    | RECAPRE                                                                                                    | TAIL A PRO                                     | E CASES                                     | EIGHT                                           |                   | Enclosure                 |
|                            |                    | P21 PRODUCE - SPOKA<br>R21 PROCESSED - SPO                                                                                                    | NE 1584.17<br>KANE 1086,84                                                                                                    |                                                | 77                                          | 40.00                                           |                   |                           |
|                            |                    | 021 ORGANIC - SPOKA                                                                                                    | NK 55.62                                                                                                    |                                                | 2                                           | 12.50                                           |                   |                           |
|                            |                    |                                                                                                    |                                                                                                    |                                                |                                             |                                                 |                   | Routing Code Routing Cod  |
|                            |                    |                                                                                                    |                                                                                                    |                                                |                                             |                                                 |                   |                           |
|                            | 1.4                |                                                                                                    |                                                                                                    |                                                | 20                                          |                                                 |                   | 49685107 ACCOUNTS         |
|                            |                    |                                                                                                    |                                                                                                    | (                                              | .CA                                         | 5                                               |                   | Tax Code                  |
|                            |                    |                                                                                                    |                                                                                                    | C                                              | ristophe                                    | r Hadorn                                        |                   |                           |
| RC:                        | IAL                | INSTRUCTIONS                                                                                                    |                                                                                                    | 3                                              | 345.83400                                   | .743000                                         | 84 - C            |                           |
|                            |                    |                                                                                                    |                                                                                                    |                                                | Food Di                                     | rect Cost                                       |                   |                           |
|                            |                    |                                                                                                    |                                                                                                    |                                                |                                             | 2,936.54                                        |                   |                           |
| les                        | s Re               | p Name: DANE RICK<br>p Phone: Ext:                                                                                                    |                                                                                                    | T                                              | AX-6<br>OTAL                                | 7. 934 . 94                                     |                   | GL Distribution (Invoice  |
|                            |                    | TOTAL CASES/TOTAL                                                                                                    | THOLE                                                                                                    |                                                | ******                                      | A. 44. 191 -                                    |                   |                           |
| CR.                        |                    | SMITHERD WEIGH                                                                                                    | 548.00 SIGNATURE                                                                                                    |                                                |                                             |                                                 | ·                 | Department GL Account Su  |
| perie                      | hdie               | aprovilvati communiciana licited on this invace are sold subje                                                                                                    | REAL PROPERTY IN A PARTY SECTION SECTION SECTI | c) of the Pensitable Ay                        | n<br>gradusi Connoch                        | es Act, 1900 (7 U.S.C.4                         | (94c)             |                           |
| t selle<br>henri<br>Labire | ogenere<br>ogenere | ere contrologies istanti a trol daini per Nese controlde<br>ochen utsiful paymontis received. A leance charge of 15<br>Latteren i test, trausied o collected anamat die rade.                                                                                                    | <ol> <li>all interfaces of lood to other products demo<br/>the part manth, or the highwar was permitted by &amp;<br/>Demonstration.</li> </ol>                                                                                                    | ed learn these commo<br>w-will be applied to a | diles, pró sig veces<br>Ripert due accounts | ables or proceeds from<br>Boyer agrees to pay a | Partula<br>Londo, | <                         |
| 100                        | 0                  | and the state of the state of t | - and a series to search to be and the beauty                                                                                                    | and a treatment.                               |                                             |                                                 |                   |                           |
|                            |                    |                                                                                                    |                                                                                                    |                                                |                                             |                                                 |                   |                           |

The Form shows Invoice Details separated into two Sections:

1. The Header section of the task has the invoice details and cannot be changed except by Accounts Payable.

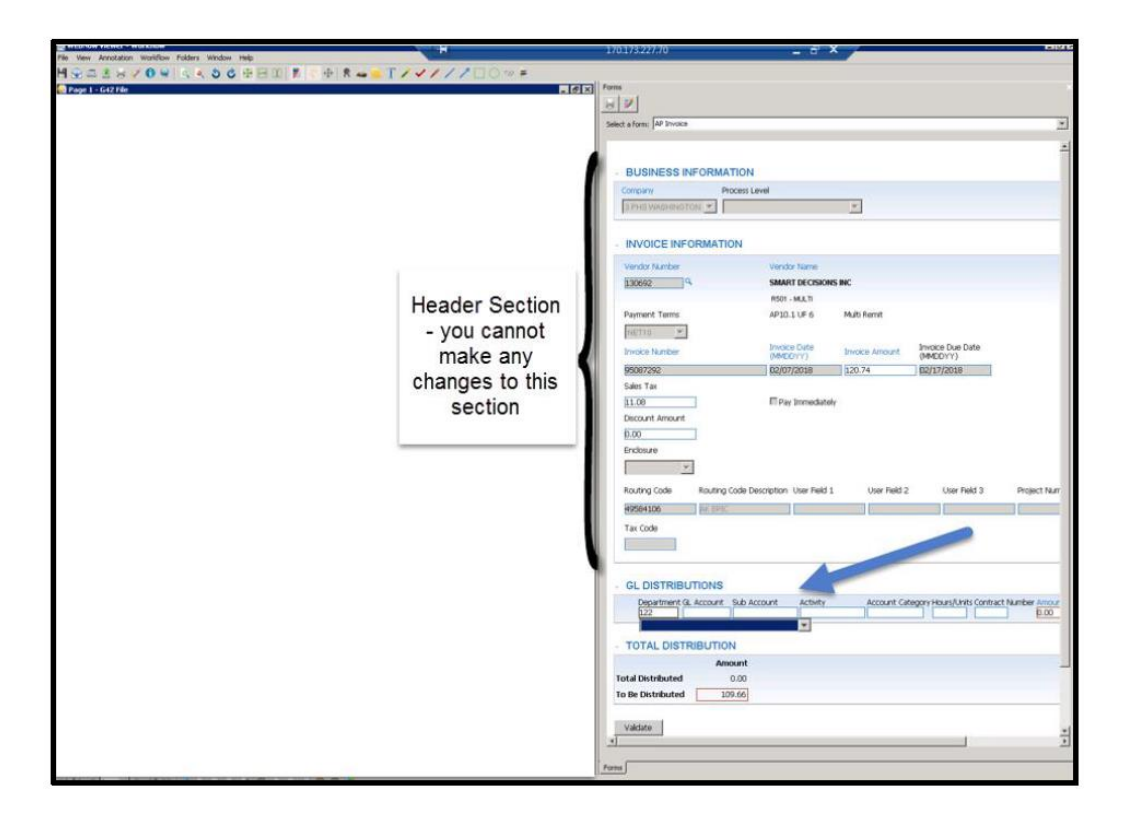

- 2. The GL Distributions section is where you will key in your General Ledger information.
  - Hours/Units, Activity and Account Category are used for specific G/L expense codes. Check with Accounting if you are unclear whether your department expense qualifies.

|                                                                                                    | Vew Anotation Warkfow Follers Wedow Help                                                                                                    |                                                                                                    | 170.173                                                                                                    | 227.70                                                                         | - 8 ×                                                | DI                       |
|----------------------------------------------------------------------------------------------------|----------------------------------------------------------------------------------------------------|----------------------------------------------------------------------------------------------------|----------------------------------------------------------------------------------------------------|--------------------------------------------------------------------------------|------------------------------------------------------|--------------------------|
|                                                                                                    | £=±s≠0€ ≤<>0€⊞≣ €+                                                                                                    | 8 4 = T ( + / / / ]                                                                                                    | 10 <i>*</i> #                                                                                                    |                                                                                |                                                      |                          |
|                                                                                                    | higa 1 - G42 File                                                                                                    |                                                                                                    | Forms                                                                                                    |                                                                                |                                                      |                          |
|                                                                                                    | Normality States and a state and a state a | Normality         Normality           Normality         Normality           Normality         Normality           Normality         Normality           Normality         Normality           Normality         Normality           Normality         Normality           Normality         Normality           Normality         Normality           Normality         Normality           Normality         Normality           Normality         Normality           Normality         Normality | Seld almit   Al Invos  Conput / Al Invos  Conput / Al Invos  ID FILI WAIHINITON X  INVOICE INFORMATION  Yordor functor | nil<br>Xundor Name                                                             |                                                      | No.90 x                  |
|                                                                                                    | Routing Code 49584106 toomer                                                                                                    | GODLEK REACH IN                                                                                                    | 130692 9                                                                                                    | SMART DECISIONS INC                                                            |                                                      |                          |
|                                                                                                    | Service Performed<br>2007/2018, Kalent Alem S175 11:54,000Fwad oli 5 dity upmerini. Cen sol's ed tweet terner<br>some a union. Tend aut work ped.                                                                                                    | fix seeing pole is grape                                                                                                    | Rayment Torms<br>NET10                                                                                                 | NS01 - MULTI<br>AP10.1 UF 6 MultiRemt<br>Invoce Dute<br>(MND(Y)) Invoce Amount | Invote Due Date<br>(MMDCryy)                         |                          |
|                                                                                                    | Trong Galanty (MA) Taken (K) (K) (K) (K) (K) (K) (K) (K) (K) (K)                                                                                                    | 1376 1386<br>9671 9671                                                                                                    | Sectors<br>Set Tar<br>11.00<br>Decount Amount<br>0.00<br>Undoure                                                       | DO/07/2008 120.74                                                              | 102/177/2008                                         |                          |
|                                                                                                    | Teels for 5 100 100 100 100 100 100 100 100 100 1                                                                                                    | 510K.06<br>55.00<br>511.04                                                                                                    | Routing Code Fourting Code Des<br>#9594106 INCEPIC<br>Tax Code                                                         | ciption User Reld 1 User Reld 2                                                | 2 User Field 3 Project Numb                          | NT PONumber for<br>NONPO |
|                                                                                                    | Driveryn, 5. 60619-6061 Paymant Blas The Taylor of California Statement Statement Stat | M2C74                                                                                                    | GL DISTRIBUTIONS                                                                                                    |                                                                                |                                                      |                          |
|                                                                                                    | NOTES inte completentine d'unit place réprésent nork-auto esp.                                                                                                    |                                                                                                    | Department GL Account Sub Acc<br>12259600 122000 40                                                                    | ount Activity Account Ca                                                       | Regory Hours/Units Contract Number Arround<br>091.65 |                          |
| Ind Debiated         10 db           Ind Debiated         10 db           Ind Debiated         0.00           Value         0.00           Value         0.00 | Performance guarantee: 10 days on parts and 30 days on labor:                                                                                                    |                                                                                                    | · TOTAL DISTRIBUTION                                                                                                   |                                                                                |                                                      |                          |
|                                                                                                    |                                                                                                    |                                                                                                    | Amount Total Distributed 109.56 To De Distributed 0.00 Waktare                                                         |                                                                                |                                                      |                          |
|                                                                                                    |                                                                                                    |                                                                                                    | No errors.                                                                                                    |                                                                                |                                                      |                          |
|                                                                                                    |                                                                                                    |                                                                                                    | Forne                                                                                                    |                                                                                |                                                      |                          |
|                                                                                                    |                                                                                                    | 0 4                                                                                                    |                                                                                                    | Planeters   1004023 920(2202) 31   51170-                                      | o (PSW212000053) Investor                            | Arrend Page Late 2.5     |

NOTE: A Stark compliant contract number is required for physician payments.

| GL DISTRIBUTIONS                                                                                                    |  |
|----------------------------------------------------------------------------------------------------|--|
| Department GL Account Sub Account Activity Account Category Hour Athlts Contract Number 4 mount 12259600 120000 140 109.66 x + |  |
| TOTAL DISTRIBUTION                                                                                                    |  |
| Amount                                                                                                    |  |
| otal Distributed 109.66<br>a De Distributed 0.00                                                                               |  |
| Valciato                                                                                                    |  |
| V No errors.                                                                                                    |  |

Key in G/L Distribution information (Click the plus sign '+' if you need to add additional lines of coding). The Distributed Amount = Invoice Amount – Sales Tax

NOTE: If unable to key General Ledger and Amount, double check you are in the **WebNow Viewer – Workflow** Window.

Click on Validate (if you have no errors, you will see the message, "No errors")

NOTE: If there are required fields missing information, you will receive an error message. Correct <u>all</u> errors and click Validate again.

Close the WebNow Viewer – Workflow Window by clicking on the red X in the right hand corner. You will get a pop-up asking if you would like to save; click Yes.

| Sect the if 9 men                                                                          |                                                                                                    |
|--------------------------------------------------------------------------------------------|----------------------------------------------------------------------------------------------------|
| Vendor Number Vendor Name                                                                  |                                                                                                    |
| Vertax hartow Vertax harte                                                                 |                                                                                                    |
| PEPSICOLA                                                                                  |                                                                                                    |
| PS01 - P0 BOX 75948                                                                        |                                                                                                    |
| Parment Terms APID 11E 6 Verify Idda servits                                               |                                                                                                    |
| NET20 - ML                                                                                 |                                                                                                    |
| India Number India Date India Amount India Due Date                                        |                                                                                                    |
| (MCUTY) (MCUTY)<br>81943010 06/27/2018 05/27/2018                                          |                                                                                                    |
| Sales Tax                                                                                  |                                                                                                    |
| 0.00 Select an Option                                                                      |                                                                                                    |
| Discount A 🕢 Changes buy on made to the document.                                          |                                                                                                    |
| 0.00 Would your them to be saved?                                                          |                                                                                                    |
| Endosure Ves No Cance                                                                      |                                                                                                    |
|                                                                                            |                                                                                                    |
| Routing Code Routing Code Description User Field 1 User Field 2 User Field 3 PO Number for |                                                                                                    |
| NONPO                                                                                      |                                                                                                    |
| S2094902 EAFETERIA                                                                         |                                                                                                    |
| 2295992 [AVETERA ]                                                                         |                                                                                                    |
| 2206462 24/1100A                                                                           |                                                                                                    |
| 2289492 244 TRUA                                                                           |                                                                                                    |
| 2204022 244THEA Tet Code                                                                   |                                                                                                    |
|                                                                                            |                                                                                                    |
|                                                                                            | Million Concolor Letters et al. 11 F & Concolor Letters et al. 12 F & Verh Malandination F & Verh Malandination F |

NOTE: You may receive a Second Pop-Up saying you have unsaved changes. DO NOT click Yes. Click No.

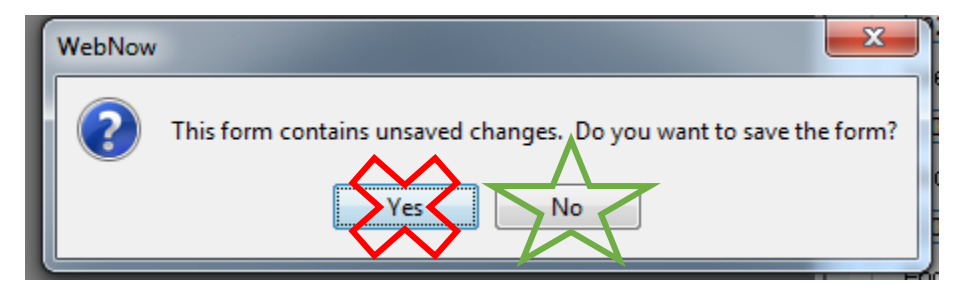

You will now be back in the initial **Webnow Viewer** Window:

| WebNow Viewer       |            |         |        |      |
|---------------------|------------|---------|--------|------|
| File View Annotatio | n Workflow | Folders | Window | Help |

#### To Approve the Invoice:

NOTE: Verify the **WebNow Viewer – Workflow** Window is no longer open.

> On the **Task** View, Click **Complete** to Approve Invoice and send to next step in workflow.

| Very American Marifing Ful-                                                                                                    | less Wind                     | ing Helis                                                                                                    |                   |                  |                                          |      |      |                       |             |                  |               |                                |                          |                           | -0                        |
|----------------------------------------------------------------------------------------------------|-------------------------------|----------------------------------------------------------------------------------------------------|-------------------|------------------|------------------------------------------|------|------|-----------------------|-------------|------------------|---------------|--------------------------------|--------------------------|---------------------------|---------------------------|
|                                                                                                    | ing a star                    |                                                                                                    | 1 10 LD           |                  | TZZ                                      |      | 100  | 1 00 =                |             |                  |               |                                |                          |                           |                           |
| S = 7 9 A A A A A                                                                                                    |                               |                                                                                                    | 1 1 1             | n 🛥              | • 1 Z ¥                                  | 111  |      | Jiw r<br>G            |             |                  |               |                                |                          |                           |                           |
| ogia 1 - 6:42 File                                                                                                    |                               |                                                                                                    |                   |                  |                                          | - 5  |      |                       |             |                  |               |                                |                          | _                         | _                         |
|                                                                                                    |                               |                                                                                                    |                   |                  | Then 1 of 1                              | - 1  | -112 | 2 AP I                | nvoice /    | oproval          | (iScrip       | ŋ.                             |                          |                           |                           |
|                                                                                                    | 8,63                          | Print, State State State                                                                                                    | Invoice           | and also         | 121-621-6-5                              |      | D.   | nutions               | Mur serve   | of for this is a | alea le sanai | and. Distance on describing in | when and colorit Country | in to Robust 10 ash uti   | ing the bard to Area arts |
| care                                                                                                    | 1.10                          | Customer Ro. 810(2)                                                                                                    | Involve No. 1314  | eraka.           |                                          |      |      |                       | Payable, pi | ease enter co    | nments beic   | W.                             | voice and select complex | o or stature. If Patients | ng me case to accounts    |
| station country                                                                                                    | Sec. d                        | Order No: 1062947367                                                                                                    | Invoice Date: 10  | 872016           |                                          |      |      |                       |             |                  |               |                                |                          |                           |                           |
| www.smontcomwolutions.com   \$00                                                                                                    | 8,22,2308                     | PO No:                                                                                                    | Date of Bry: 007  | 8102018          |                                          |      |      |                       |             |                  |               |                                |                          |                           |                           |
| e ensure every commercial kitchen<br>America is maste to serve!                                                                                                    | S                             | FDH KE-STREEH                                                                                                    | Repment Terms     | ni Hani 30       |                                          |      | <0   | mentsi                |             |                  |               |                                |                          |                           |                           |
| lingName and Address                                                                                                    | Revies Los                    | effer 1                                                                                                    | Equipment in      | dermation.       | 252 8/3                                  |      |      |                       |             |                  |               |                                |                          |                           |                           |
| weden Medicel Nutrition                                                                                                    | Quediat Max                   | dical Nylettion                                                                                                    | Manufacturer      | UNKNOW           | NMA                                      |      |      |                       |             |                  |               |                                |                          |                           |                           |
| th: Nutition Depi<br>IT Brookney                                                                                                    | Atr: N.brillio<br>747 Broadwo | n Dept                                                                                                    | Madel             | DR               |                                          |      |      |                       | -           |                  |               |                                |                          |                           |                           |
| eatte, NA<br>9122-4379 US                                                                                                    | Deattle, WA<br>00122-070      | us                                                                                                    | deral             | 0106-0082        | 1                                        |      |      |                       |             |                  |               |                                |                          |                           | Add                       |
|                                                                                                    | Routing                       | Code 49584106                                                                                                    | Epigment          | COOLER           | REACH IN                                 |      | Rat  | urned                 |             |                  |               |                                |                          |                           |                           |
| rvice Performed                                                                                                    |                               |                                                                                                    |                   |                  |                                          |      | Re.  | 6011                  | None        |                  |               |                                |                          |                           |                           |
| 40/2018, Robert Adens 53/23 12:56 AMPI<br>ation is rolling Trainfill, all works good.                                                                                                    | round coll to de              | rty spon arrival. Clean coll's and                                                                                                    | novoj isrnota     | sensing perior t | n bardet.                                |      |      | _                     | -           |                  |               |                                |                          |                           |                           |
|                                                                                                    |                               |                                                                                                    |                   |                  |                                          |      |      | Return                | Sib         |                  |               |                                |                          |                           | Conplete                  |
|                                                                                                    |                               |                                                                                                    |                   |                  |                                          |      | 2    | 12.                   | 0 8 2       | C. Hr Ais        | igned         | *                              |                          |                           |                           |
|                                                                                                    |                               |                                                                                                    |                   |                  |                                          |      |      | -                     |             |                  |               | 1.1.10                         |                          |                           |                           |
| teners Courter 104 tenes                                                                                                    | n law                         | - A PROPERTY OF A PROPERTY OF | a market in the   | - Drive          | Trans Drove                              |      |      | Statu                 | 15          | Task I           | ype           | Task ID                        | Start Date               | Due Date                  | Assigned                  |
| derive 1.00 FA COMM                                                                                                    | 2000 P719                     | VOLED & IPPLY CHURCH                                                                                                    | 0.000000000       | 11.04            | 11.05                                    |      |      | Assign                | ed          | Docume           | nt Defu       | . 321Z22Q_0P51                 | . 2/23/18 2:04:0.        |                           | 2/25/18/9:43:3            |
|                                                                                                    |                               |                                                                                                    |                   |                  |                                          |      |      |                       |             |                  |               |                                |                          |                           |                           |
| errat 19.<br>Intel Cure Explorated Boldona<br>Dis Academic ILG<br>Tolkin Academic<br>Tolkin Academic<br>State Academic<br>State Academic | Sul<br>Shi<br>Tai<br>Ng       | bistel<br>lipping & Handling<br>bil Tax<br>ymant Dia<br>was re util 80+621-5313 apr                                                                                                    | tin 3 to pay by t | eredit sard.     | \$189.45<br>90.00<br>\$11.09<br>\$130.74 |      |      |                       |             |                  |               |                                |                          |                           |                           |
| OTEX : For complete space local minute of space of                                                                                                    | and ander own.                |                                                                                                    |                   |                  |                                          | . II |      |                       |             |                  |               |                                |                          |                           |                           |
|                                                                                                    |                               |                                                                                                    |                   |                  |                                          |      |      |                       |             |                  |               |                                |                          |                           |                           |
|                                                                                                    |                               |                                                                                                    |                   |                  |                                          |      |      |                       |             |                  |               |                                |                          |                           |                           |
| lonnance parameters 10 days on yours and 20 days on 1                                                                                                    | dear.                         |                                                                                                    |                   |                  |                                          |      |      |                       |             |                  |               |                                |                          |                           |                           |
|                                                                                                    |                               |                                                                                                    |                   |                  |                                          |      |      |                       |             |                  |               |                                |                          |                           |                           |
|                                                                                                    | _                             |                                                                                                    |                   | _                |                                          |      |      |                       |             |                  |               |                                |                          |                           |                           |
|                                                                                                    |                               |                                                                                                    |                   |                  |                                          |      |      |                       |             |                  |               |                                |                          |                           |                           |
|                                                                                                    |                               |                                                                                                    |                   |                  |                                          |      | 비브   | _                     |             |                  |               |                                |                          |                           |                           |
|                                                                                                    |                               |                                                                                                    |                   |                  |                                          |      |      | and the second second |             |                  |               |                                |                          |                           |                           |
|                                                                                                    | _                             |                                                                                                    |                   |                  |                                          | 2    | Ta   | ts Form               |             |                  |               |                                |                          |                           |                           |

NOTE: Depending on the Invoice Amount and the Approvers Authority Level, the Invoice may require additional approvals before payment.

The next Invoice to Approve will automatically appear. If there are no additional Invoices pending Approval, you will receive a Pop-up notification.

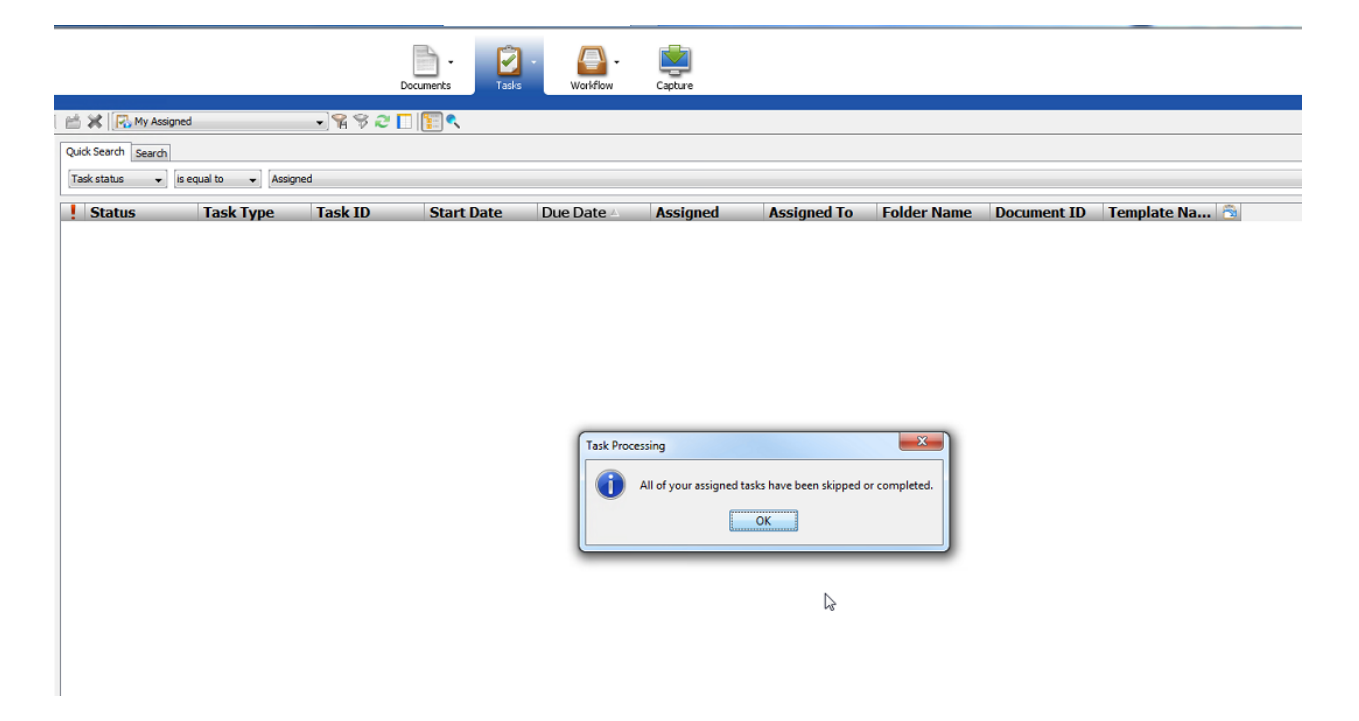

#### **Questions?**

If you have questions about using the WebNow Non PO approval process, please contact Accounts Payable Customer Service at 425-687-3663

### \*\*\*Approve and Code Instructions are now Complete\*\*\*

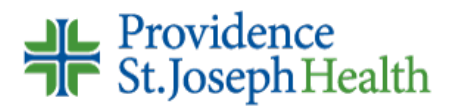

### Approve ONLY

To locate your Assigned Task Go to TASKS – Click on Drop down Arrow to see the list  $\rightarrow$  Select My Assigned

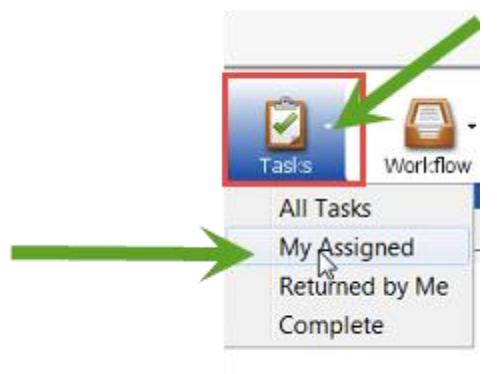

You should see your list of available Tasks.

| 0 2   | ŝ i | 🗶 🔀 My Assigned      | ×                | 98 🛠 🗖 🏌      | < R - 6 %      |            |                |             |             |              |                |        |
|-------|-----|----------------------|------------------|---------------|----------------|------------|----------------|-------------|-------------|--------------|----------------|--------|
|       | 1   | QuickSearch   Search |                  |               |                |            |                |             |             |              |                |        |
|       |     | Tasi status 💌 🗴 e    | qualto 💌 Assigne | d             |                |            |                |             |             |              |                | ¥ 🛃 50 |
|       | Ī   | Status               | Task Type        | Task ID       | StartDate      | Due Date / | Assigned       | Assigned To | Folder Name | Document ID  | Template Na 🙆  |        |
|       |     | Assigned             | Document Dei     | 321Z22Q_0P\$1 | 2/23/18 2:04:0 |            | 2/26/18 9:43:3 | r9103236    |             | 321Z22Q_0PRF | AP Invoice App |        |
|       | 1   |                      |                  |               |                |            |                |             |             |              |                |        |
| 564.1 | 1   |                      |                  |               |                |            |                |             |             |              |                |        |
|       | 1   |                      |                  |               |                |            |                |             |             |              |                |        |
|       | 1   |                      |                  |               |                |            |                |             |             |              |                |        |
|       | 1   |                      |                  |               |                |            |                |             |             |              |                |        |
|       |     |                      |                  |               |                |            |                |             |             |              |                |        |

NOTE: WebNow may bypass this step and Open the **WebNow Viewer** Window immediately. If a new Window does not open, Double Click on the first Highlighted Task Row to Open the **WebNow Viewer** Window.

| Page 1                                                                                              |                                                                                                    | 1                                                                           |                                                                                   | 200                                                                         | (0)                                                                             |                                                                                                | Image: Market Market Mar<br>Market Market Market Market Market Market Market Market Market Market Market Market Market Market Market Market M<br>Market Market Mar<br>Market Market Market Market Market Market Market Market Market Market Market Market Market Market Market Market Market Market Market Market Market Market Market Market Market M<br>Market Market Market Market Market Market Market Market Market Market Market Market Market Market Market Market Market Market Market Market Market Market Market Market Market Market Market Market Market Market Market Market Market Market Market<br>Market Market Market Market Market Market Market Market Market Market Market Market Market Market Market Market Market Market Market Market Mar<br>Market Market Market Market Market Market Market Market Market Market Market Market Market Market Market Market Market Market Market Market Market Market Market Market Market Market Market Market Market Market Market Market Mark | 7                                                          |                                                                    | 8                                    | - ein 📒 | 1/~       | //    | 11                                           | 110                 | 1                             |                                   |             |
|----------------------------------------------------------------------------------------------------|----------------------------------------------------------------------------------------------------|-----------------------------------------------------------------------------|-----------------------------------------------------------------------------------|-----------------------------------------------------------------------------|---------------------------------------------------------------------------------|------------------------------------------------------------------------------------------------|----------------------------------------------------------------------------------------------------|------------------------------------------------------------|--------------------------------------------------------------------|--------------------------------------|---------|-----------|-------|----------------------------------------------|---------------------|-------------------------------|-----------------------------------|-------------|
| uger .                                                                                              | G42 File                                                                                                    |                                                                             |                                                                                   |                                                                             |                                                                                 |                                                                                                |                                                                                                    |                                                            |                                                                    | - 6                                  | ×       | Tasks     |       |                                              |                     |                               | -                                 |             |
| CHAR<br>PROI                                                                                        | LIE'S<br>DUCE<br>Greek                                                                                       | RELL TO<br>BACKTO<br>PROVIDE<br>PO BOX<br>SPORAGE                           | 0 BOR 2440<br>FURET AVE,<br>-1352<br>REAST<br>NOP<br>905<br>905 55220             | 4, SEAT                                                                     | TLE, MA 14<br>E, MA 9936                                                        | 24                                                                                             | NEP TO<br>ACHED NEAD<br>11 WEAT HT<br>PORANE<br>07 474-322                                                                                                    | CUSTOR<br>T2 AVALUAT<br>N AVALUAT<br>N AVALUAT             | ATE INVOICE                                                        | -                                    | *       | Comments  | P Inv | oice /<br>ew this is<br>sturning<br>er commi | woice a<br>the task | nd selet o<br>to Accour<br>w. | Script)<br>omplete o<br>nts Payab | r re<br>le, |
| TO HARKS                                                                                            |                                                                                                    | BOUTE                                                                       |                                                                                   | TERMS                                                                       |                                                                                 |                                                                                                | CCONNTS                                                                                                    | INVITOR                                                    | INVOLUED                                                           | 3                                    |         |           |       |                                              |                     |                               |                                   |             |
| ORDER                                                                                               | 8619                                                                                                    | ITEN P                                                                      | ACK SIIS                                                                          | DESCRI                                                                      | Prices                                                                          |                                                                                                | WROK MY                                                                                                    | PRICE                                                      | EXTRESION                                                          | 7                                    |         |           |       |                                              |                     |                               |                                   |             |
| 1                                                                                                   | Om                                                                                                    | 81234                                                                       | 1 51.8                                                                            | RCAR                                                                        | L. DUCCHING                                                                     | DECKD 181                                                                                      | 5.00                                                                                                    | ORASILY OF                                                 | T OF STOCE                                                         | í .                                  |         |           | _     | _                                            | _                   |                               |                                   |             |
| 2                                                                                                   | -0-027-                                                                                                    | 01295                                                                       | 1 54.8                                                                            | FIFE                                                                        | A TELLOW JE                                                                     | LIDOW                                                                                          | 6.08                                                                                                    | 23.34                                                      | 45.75                                                              |                                      |         |           |       |                                              |                     |                               | 6                                 | A           |
|                                                                                                    |                                                                                                    | 01285                                                                       | 1.518                                                                             | -                                                                           | . YELLOW IT                                                                     |                                                                                                | 5.00                                                                                                    | 23.38                                                      | 22.58                                                              |                                      |         |           |       |                                              |                     |                               | 10                                |             |
|                                                                                                    | -5 028-                                                                                                    | 09131                                                                       | 1 2053                                                                            | CUT                                                                         |                                                                                 | BULK -                                                                                         | 22.05                                                                                                    | *1.11                                                      | 275.64                                                             |                                      |         | Returned: | 1     |                                              |                     |                               |                                   |             |
| 1.0                                                                                                 | 12-038-                                                                                                    | 00131                                                                       | 1 2158                                                                            | (UT.M                                                                       | INED FRUIT.                                                                     | BULR                                                                                           | 20.65                                                                                                    | 45.11                                                      | 141.12                                                             |                                      |         | Reason:   | Nor   | e.                                           |                     |                               |                                   |             |
| 2                                                                                                   | -2 028-                                                                                                    | 00912                                                                       | 1.144                                                                             | PEPPE                                                                       | A, NED DICKS                                                                    | 2/4*                                                                                           | 8.00                                                                                                    | 22.92                                                      | 65.44                                                              |                                      |         |           | -     |                                              |                     |                               |                                   |             |
| 2                                                                                                   | 2 0.28-                                                                                                    | 09932                                                                       | 1 518                                                                             | stress                                                                      | R.REB DECKS                                                                     | 1/4*                                                                                           | 5.85                                                                                                    | 22.72                                                      | 45.14                                                              |                                      |         | Return    |       | Skin                                         | 1                   |                               | 6                                 | 0000        |
|                                                                                                    | 0. 028-1                                                                                                    | 00972                                                                       | ·1 10CB                                                                           | INTET                                                                       | POTATO.010                                                                      | ED 1KI                                                                                         | 34.80                                                                                                    | 28.50                                                      | 155.00                                                             |                                      |         | - ne son  |       | anth                                         | J                   |                               |                                   | 1111        |
|                                                                                                    | A 028-1                                                                                                    | 01134                                                                       | 2 518                                                                             | BQOM/H                                                                      | . BOTTENHUT                                                                     | CUBED 28                                                                                       | 10.10                                                                                                    | 23.16                                                      | 21.56                                                              |                                      |         | 4         |       | 1                                            | 1                   |                               | _                                 |             |
|                                                                                                    |                                                                                                    | 51142                                                                       | 1 3.50                                                                            | SPINA                                                                       | SR, FRELSO ET                                                                   | COLLESS.                                                                                       | 10.00                                                                                                    | 22.96                                                      | 21.96                                                              |                                      |         | E 13      |       | 80                                           |                     | ly Assigne                    | d                                 |             |
|                                                                                                    |                                                                                                    |                                                                             | 8 258                                                                             | LETTO                                                                       | TE, ROMAINE                                                                     | CUT                                                                                            | 12.00                                                                                                    | 23.41                                                      | 152.37                                                             |                                      |         |           |       |                                              | - 12                |                               |                                   |             |
| ÷.                                                                                                  | -                                                                                                    |                                                                             | 1 100                                                                             | APPLE.                                                                      | Brican                                                                          | 2012/01/2                                                                                      | 8.08                                                                                                    | 13.90                                                      | 40.50                                                              |                                      |         | I Sta     | tus   |                                              | Ta                  | sk Typ                        | e                                 | T           |
|                                                                                                    |                                                                                                    |                                                                             | 12 1002                                                                           | Continue.                                                                   | NA. BLOCKS                                                                      | st onu/c                                                                                       | 12.90                                                                                                    | 27.92                                                      | 27,81                                                              |                                      |         | Acci      | anod  |                                              | Der                 | umont                         | Dof                               | 27          |
|                                                                                                    | 62<br>93<br>82<br>02                                                                                         | I GROCES<br>PROCES<br>DROCES<br>CREAK                                       | 17 - 81054<br>2 - 87054<br>1880 - 870<br>10 - 87054                               | RT<br>NE<br>FANE<br>NE                                                      | 210<br>1584<br>1084<br>55                                                       | 11<br>17<br>14<br>62                                                                           |                                                                                                    | 11<br>11<br>11                                             | 25754<br>49.30<br>12.59                                            |                                      |         |           |       |                                              |                     |                               |                                   |             |
|                                                                                                    |                                                                                                    |                                                                             |                                                                                   |                                                                             |                                                                                 |                                                                                                | 1                                                                                                    | 10                                                         | /                                                                  |                                      |         |           |       |                                              |                     |                               |                                   |             |
|                                                                                                    |                                                                                                    |                                                                             |                                                                                   |                                                                             |                                                                                 |                                                                                                | Chi                                                                                                    | ristophe                                                   | Hadorn                                                             |                                      |         |           |       |                                              |                     |                               |                                   |             |
| PECIAL INF                                                                                          | TWORTLONG                                                                                                    |                                                                             |                                                                                   |                                                                             |                                                                                 |                                                                                                | 34                                                                                                    | 15.83400<br>Food D                                         | .743000<br>rect Cost                                               | 14                                   |         |           |       |                                              |                     |                               |                                   |             |
|                                                                                                    |                                                                                                    |                                                                             |                                                                                   |                                                                             |                                                                                 |                                                                                                |                                                                                                    |                                                            | 2,956.94                                                           |                                      |         |           |       |                                              |                     |                               |                                   |             |
| ales Rep N<br>ales Rep P                                                                            | ane: GARE RS                                                                                                 | 1CH                                                                         | list.                                                                             |                                                                             |                                                                                 |                                                                                                | TA                                                                                                    | 8-6<br>781                                                 |                                                                    | /                                    |         |           |       |                                              |                     |                               |                                   |             |
| 1                                                                                                   |                                                                                                    | TAL CAS                                                                     | ES/TOTAL                                                                          | THDIER                                                                      |                                                                                 |                                                                                                |                                                                                                    |                                                            |                                                                    | 8                                    |         |           |       |                                              |                     |                               |                                   |             |
| DCR I<br>e-period with agents<br>in white of these to<br>these convictions<br>factory action alter- | INTERED CATS<br>for overlapping to<br>ender other at<br>antidippents o<br>entidippents of<br>entidippents of | the<br>sector has even<br>under the sec<br>sector of A bit<br>subscript any | PRENTED I<br>on an old edge<br>face connects<br>and charge of 11<br>peri dar same | PN9CQA<br>at to the state<br>is, of memory<br>Those words<br>The process in | REFE.<br>REFE.<br>Ing hamadro pr<br>to the other street<br>to the select to all | (24)<br>hy sector (a) a't<br>colum densed by<br>president (a particular<br>latt (a particular) | in 1986304<br>In Pacifice Apr<br>In Face Internet<br>Presponder all<br>Prespond                                                                                                    | nifical Convecta<br>ni, and any receiv<br>and the property | es Act, 1935-77-05.0<br>dete et proceeds ha<br>Depar agrees to pay | Alternit<br>in the safe<br>ad costs, |         |           |       |                                              |                     |                               |                                   |             |
|                                                                                                    |                                                                                                    |                                                                             |                                                                                   |                                                                             |                                                                                 |                                                                                                |                                                                                                    |                                                            |                                                                    |                                      |         | • m       | -     |                                              |                     |                               |                                   |             |

You can see all Invoice pages by clicking on the arrows located at the bottom left corner.

| Renit To                                                                                          | Suttoal<br>Thiroin & landing | \$10K.68<br>\$4.00  |  |
|---------------------------------------------------------------------------------------------------|------------------------------|---------------------|--|
| Smart Care Equipment Solutions<br>CEC Acquisition LC<br>PO Box 74005960<br>Chilango, L 60819-6081 | Total Tax                    | \$11.04<br>\$526.74 |  |
|                                                                                                   |                              |                     |  |
| Performance guarantee: 10 days or parts and 31 days or                                            | n idea                       |                     |  |
| Performance guarantee: 16 digo ne parte anti Xi digo ne                                           | i she                        |                     |  |
| Professionen guarantee : 19 dage et gaart wei 30 dage et                                          | i ibe                        |                     |  |

NOTE: Certain File Types (PDF, Excel, etc..) will prompt you to View the document in a new Browser. Click the blue link to view the document.

| <u> </u>   | a e 🛪 👽 .        |                | <ul> <li>T+F C L T+F [ NIII</li> </ul> | A 4 1 0 4 | - III / | · • / | / / | - L |
|------------|------------------|----------------|----------------------------------------|-----------|---------|-------|-----|-----|
| 🚔 Page 2   |                  |                |                                        |           |         |       |     |     |
| PDF        | Unable to        | o view file ty | vpe: pdf                               |           |         |       |     |     |
| Click here | e to view in you | r web browser. |                                        |           |         |       |     |     |
|            |                  |                |                                        |           |         |       |     |     |
|            |                  |                |                                        |           |         |       |     |     |
|            |                  |                |                                        |           |         |       |     |     |
|            |                  |                |                                        |           |         |       |     |     |
|            |                  |                |                                        |           |         |       |     |     |

> To see how the Invoice was distributed to the General Ledger, Click on View and select Forms

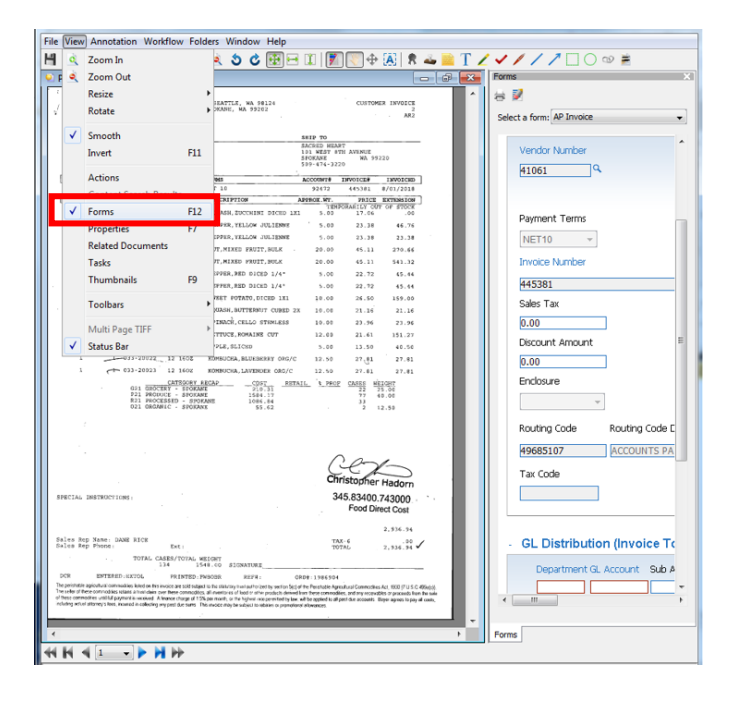

A Form will appear with the Invoice Details:

| 1306//2         |                  | SMART DECISIONS          | NC            |                              |                 |                        |
|-----------------|------------------|--------------------------|---------------|------------------------------|-----------------|------------------------|
|                 |                  | MSO1 - MULTI             |               |                              |                 |                        |
| Payment Terms   |                  | AP10.1 UF 6              | Multi Remit   |                              |                 |                        |
| NET10 ¥         |                  |                          |               |                              |                 |                        |
| Invoice Number  |                  | Invoice Dute<br>(MMDDYY) | Irvote Amount | Invoice Due Date<br>(MMDDYY) |                 |                        |
| 25097292        |                  | 02/07/2018               | 120.74        | 00/17/2018                   |                 |                        |
| Sales Tax       |                  |                          |               |                              |                 |                        |
| 11.00           | 1                | E Pay Immediately        |               |                              |                 |                        |
| Discount Amount |                  |                          |               |                              |                 |                        |
| 0.00            | ]                |                          |               |                              |                 |                        |
| Endosure        |                  |                          |               |                              |                 |                        |
| Ŧ               | 1                |                          |               |                              |                 |                        |
| Routing Cade    | Fouting Code Des | cliption User Reld 1     | User Reld 2   | User Reld 3                  | Project Number  | PO Number for<br>NONPO |
| 49584106        | AK EPIC          |                          |               |                              |                 |                        |
| Tan Code        |                  |                          |               |                              |                 |                        |
|                 |                  |                          |               |                              |                 |                        |
|                 |                  |                          |               |                              |                 |                        |
|                 | TIONO            |                          |               |                              |                 |                        |
| GL DIS (POBO    | TIONS            | and and a                | tores at Cat  |                              |                 |                        |
| 12259600 12     | A0000 40         | JUNE ACONO               | ACCOUNT CARE  | gory Hours/Units Carload     | 1 Number 200.66 |                        |
|                 |                  |                          |               |                              |                 |                        |
|                 |                  |                          |               |                              |                 |                        |
| TOTAL DISTR     | IBUTION          |                          |               |                              |                 |                        |
| TOTAL DISTR     | Amount           |                          |               |                              |                 |                        |

#### To Approve the Invoice:

> On the **Task** View, Click **Complete** to Approve Invoice and send to next step in workflow.

| Jov Annotation Workflow Po                                                                                                    | klers Window Help                               | • • • • •               | 1 × = T ×              |
|----------------------------------------------------------------------------------------------------|-------------------------------------------------|-------------------------|------------------------|
|                                                                                                    |                                                 | 1 2 2 1                 | n ••• = 1 ∠ • .        |
| ga 1 - G42 File                                                                                                    |                                                 |                         |                        |
|                                                                                                    |                                                 |                         | Pres 1 of 1            |
| trans.                                                                                                    | Ran Mc Shink Hall                               | Invoice                 | A designation of the   |
|                                                                                                    | Customer No. 810(2)                             | Involve No. 10013       | 14                     |
| aboritoriourars                                                                                                    | Order No: 10(2947807                            | Invoice Date: 12.8      | 72018                  |
| www.smortcomeolutions.com   80                                                                                                    | 1822 2303 PO Se                                 | Date of Sectors         | 2018                   |
| ensure every commercial kitchen                                                                                                    | FDH KE-STREEM                                   | Payment Termal P        | tier 30                |
| Limenities is ready to some?                                                                                                    | The state of the later                          | -                       | A DAMAGE CONTRACTOR    |
| vedish Medical Nutrition                                                                                                    | Dwediat Medical Nutrition                       | in the second second    | LIDENCION MA           |
| nter<br>h: Nutition Expl                                                                                                    | Center<br>Attr: Mutrition Dept                  | Marcal Science          | np                     |
| atto, titA                                                                                                    | Deattin, WA                                     |                         | AUX 4000               |
| and world Will                                                                                                    | Perce-brous                                     | Deral                   | V100-V002              |
| in and see a                                                                                                    | Routing code 43384100                           | Epigment                | COULSE REACH IN        |
| North R. Rathard Adams \$2073 12:59 AM                                                                                                   | Pround coil is dirty upon arrival. Class coil's | and moved thermostat se | naing people to proper |
| stion is railiset. Trated it, all works good.                                                                                            |                                                 |                         |                        |
|                                                                                                    |                                                 |                         |                        |
|                                                                                                    |                                                 |                         |                        |
|                                                                                                    |                                                 |                         |                        |
| stegery Quartity LOM tem                                                                                                    | No. Description                                 | Uniti                   | Price Tota Price       |
| viertails 1.50 EA \$5007                                                                                                    | STANDARD SUPPLY CHAP                            | CE                      | 13.95 13.95            |
| tor 1.30 HR Teph:P                                                                                                    | A REPAR HOURS (205                              |                         | 95.71 95.71            |
|                                                                                                    |                                                 |                         |                        |
|                                                                                                    |                                                 |                         |                        |
|                                                                                                    |                                                 |                         |                        |
|                                                                                                    |                                                 |                         |                        |
|                                                                                                    |                                                 |                         |                        |
|                                                                                                    |                                                 |                         |                        |
|                                                                                                    |                                                 |                         |                        |
|                                                                                                    |                                                 |                         |                        |
|                                                                                                    |                                                 | 1                       |                        |
|                                                                                                    |                                                 |                         |                        |
| ant Ia                                                                                                    | Subtrated                                       |                         | \$109.00               |
| and Dary Englanment Dalations                                                                                                    | Shipping & Hardling                             |                         | 90.00                  |
| G Acculation LLC                                                                                                    | Total Tax                                       |                         | \$11.00                |
| cago, IL 60674-8980                                                                                                    | Payment Die                                     | DECK-DARGE              | \$120.74               |
|                                                                                                    | thesh reminance or call 804-821-1343            | option 3 to pay by or   | edit sard.             |
| use reference levelse number on your                                                                                                    |                                                 |                         |                        |
| nese reference lavvice number on your.<br>TES   for completenesis level place elemen                                                     | which and an only.                              |                         |                        |
| sse eclorinoe lavsier number on your<br>IES i Per confideration insil place eternar                                                      | work ander onge.                                |                         |                        |
| naa referanse lavning namber on yaar<br>1983 : For conplexation istil plane efener                                                       | work and/r copy.                                |                         |                        |
| se rolorson lavsier sunder os year<br>193 i for constânante insil plane efenar                                                           | work and/r copy.                                |                         |                        |
| se rolornee laveler namber os year<br>183 : Par constanaiste icuit piace etimos<br>meus guesnes 19 iego o paro ani 20 iego o             | work ander opp,                                 |                         |                        |
| ase reforme lande and a subtrain your<br>1981 / Par complementes intelligione offener<br>emena guesses 19 ings on your and 20 days or    | word ander opp,                                 |                         |                        |
| ese reformer la vise mandar un your<br>ES   Par consterantes institutions etener<br>maner parametes 90 inge en para and 20 inge en       | work ander onge,                                |                         |                        |
| ose ector sue la voier soudor as year<br>1881 / Ar conditionavion invit pione effense<br>umang paramet. Si inpo as para and 24 inpo      | work under onge                                 |                         |                        |
| ense reference involve an under an year<br>TER for empire-arises invit place effected<br>unneer parameter 10 days on para and 20 days or | vert ander any,                                 |                         |                        |
| nen er der man i kryster an sonder en y ver<br>FEB / For emplote an i der in pass and 20 depror                                          | work ander opp                                  |                         |                        |

NOTE: Depending on the Invoice Amount and the Approvers Authority Level, the Invoice may require additional approvals before payment.

The next Invoice to Approve will automatically appear. If there are no additional Invoices pending Approval, you will receive a Pop-up notification.

|                    |                     |         | Documents  | sks Workflow | Capture              |                                 |              |             |               |
|--------------------|---------------------|---------|------------|--------------|----------------------|---------------------------------|--------------|-------------|---------------|
| 🖞 🗶 🧖 My Ass       | gned                |         | - 19       |              |                      |                                 |              |             |               |
| uick Search Search |                     |         |            |              |                      |                                 |              |             |               |
| Task status 👻 👻    | is equal to 👻 Assig | ned     |            |              |                      |                                 |              |             |               |
| Status             | Task Type           | Task ID | Start Date | Due Date 🗠   | Assigned             | Assigned To                     | Folder Name  | Document ID | Template Na 🖻 |
|                    |                     |         |            | Task Pro     | All of your assigned | tasks have been skipped o<br>OK | r completed. |             |               |

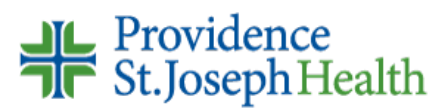

### To Reject the Invoice:

> On the Task View, Click Return.

| -                                                                                                    |                         | 1.1.1.       | 13 C. C.          | Order No: 10(2941967             | Involce Def      | E 19872018                |                |          |                                                                                                    |                            |
|----------------------------------------------------------------------------------------------------|-------------------------|--------------|-------------------|----------------------------------|------------------|---------------------------|----------------|----------|----------------------------------------------------------------------------------------------------|----------------------------|
| www.smortcomeolutions.com   800.832.2308                                                                              |                         |              | B PO Ne           | PO Nat Date of Sec. 0000/0018    |                  |                           | - H.           |          |                                                                                                    |                            |
| No ansure                                                                                                    |                         | tercial kit  | inter             | FDH KE-SENSEN                    | Payment To       | erenal Min 30             |                | - II.    | Connents                                                                                                    |                            |
| Filling Na                                                                                                    | mi and Add              | an           | Barriss           | Location                         | -                | t information             | 515257 Million | - II     |                                                                                                    |                            |
| funder V                                                                                                    | And call Nut Its        | A CONTRACTOR | Queda             | * Medical Nytrition              | Manufactor       | W UNKNOW                  | N MA           |          |                                                                                                    |                            |
| Center Certer<br>Atto: Nutition Bepl Atto: Nu<br>261 Breelway 747 Boo<br>Seattle, WA Beattle,<br>901224279 US 9612245 |                         |              | Altr: N           | drition Dept                     | Madel            | Andel DR                  |                | - 8      |                                                                                                    | 1                          |
|                                                                                                    |                         |              | Deattle,<br>04132 | WA                               | -                |                           |                | - 8      |                                                                                                    |                            |
|                                                                                                    |                         |              | Develo            | ing Code 49584106                | Beral 0100-0002  |                           | - 8            | Returned |                                                                                                    |                            |
| Supring Ba                                                                                                    | dument                  |              | ROUD              | FIG CODE 4550-1200               | E gogener        | UNAUER                    | again a        | - 8      | Rescon                                                                                                    | Note                       |
| eurorpere,<br>location in m                                                                                           | Anter Adams             | il volu po   | of ADAPTICANE 400 | i o dry gen arrys. Class ool 185 | d moving cherrie | ante normanità l'arrico e | s proper       |          | Entra.                                                                                                    | 50  <br>2 0 🗶 2 % Tr Aisia |
| Category                                                                                                    | Cuantity                | LON          | tentio            | Cencriptice                      | NO. 1974         | Unit Price                | Total Price    | - 8      | Sta                                                                                                    | tus Task Ty                |
| Materials                                                                                                    | 1.00                    | EA S         | SC001             | STANDARD SUPPLY CHARG            | E                | 13.95                     | 13.95          | - 8      | Assig                                                                                                    | rea Documen                |
| uebor                                                                                                    | 1.00                    | HR D         | ech:RA            | REPAR HOURS (205                 |                  | 96.71                     | 95.71          | - 8      |                                                                                                    |                            |
|                                                                                                    |                         |              |                   |                                  |                  |                           |                |          |                                                                                                    |                            |
| Bent To                                                                                                    | 1000000                 | 1000         | No.               | Subtatel                         |                  |                           | \$119.66       |          |                                                                                                    |                            |
| Smart Day                                                                                                    | v Equipment             | Solutione    |                   | Shipping & Handling              |                  |                           | 90.00          |          |                                                                                                    |                            |
| PC Ben N                                                                                                    | Avition LLC<br>Excepted |              |                   | Total Tax                        |                  |                           | \$11.00        |          |                                                                                                    |                            |
| Chicego, I                                                                                                    | L 60674-8680            |              | 8                 | Payment Die                      | 0:341            |                           | \$150.74       |          |                                                                                                    |                            |
| Piesse roles                                                                                                    | rance lavoing a         | under on     | your abeak res    | nitianez or call 804-821-1313 op | tion 3 to pay    | ky aradit sard.           |                |          |                                                                                                    |                            |
| NOTES   For a                                                                                                    | onglas-anka k           | ul piae e    | finse vot ada     | ony.                             |                  |                           |                |          |                                                                                                    |                            |
| harlumana po                                                                                                    | manten 50 kapa m        | parts and 30 | dege om liderer.  |                                  |                  |                           |                |          |                                                                                                    |                            |
|                                                                                                    |                         |              |                   |                                  |                  |                           |                |          |                                                                                                    | [                          |
|                                                                                                    |                         |              |                   |                                  |                  |                           |                |          | and the second second sec |                            |
|                                                                                                    |                         |              |                   |                                  |                  |                           |                |          |                                                                                                    |                            |

A window will pop up requiring completion. Click on the arrow dropdown to select a Reason, input additional Comments explaining why you are not approving the Invoice, and click OK.

| Return Tasi         | k                                                                                                    | Return Task                                                            |
|---------------------|----------------------------------------------------------------------------------------------------|------------------------------------------------------------------------|
| Reason:<br>Comments | Have not received product / Service<br>Have not received product / Service<br>Invoice does not belong to me /my department<br>Returned / Did not accept | Reason: Have not received product / Service  Comments: Did not Receive |
|                     | OK Cancel                                                                                                    | OK Cancel                                                              |

NOTE: Rejected Invoices will return to AP for further action.

**Questions?** If you have questions about using the WebNow Non PO approval process, please contact Accounts Payable Customer Service at 425-687-3663